## To view your Paul Harris Points ("PHF Recognition Amount")

- → Note: These instructions are for a larger-screen device, such as PC/MAC/iPad
- 1.) Open your browser and go to <a href="https://my.rotary.org">https://my.rotary.org</a>

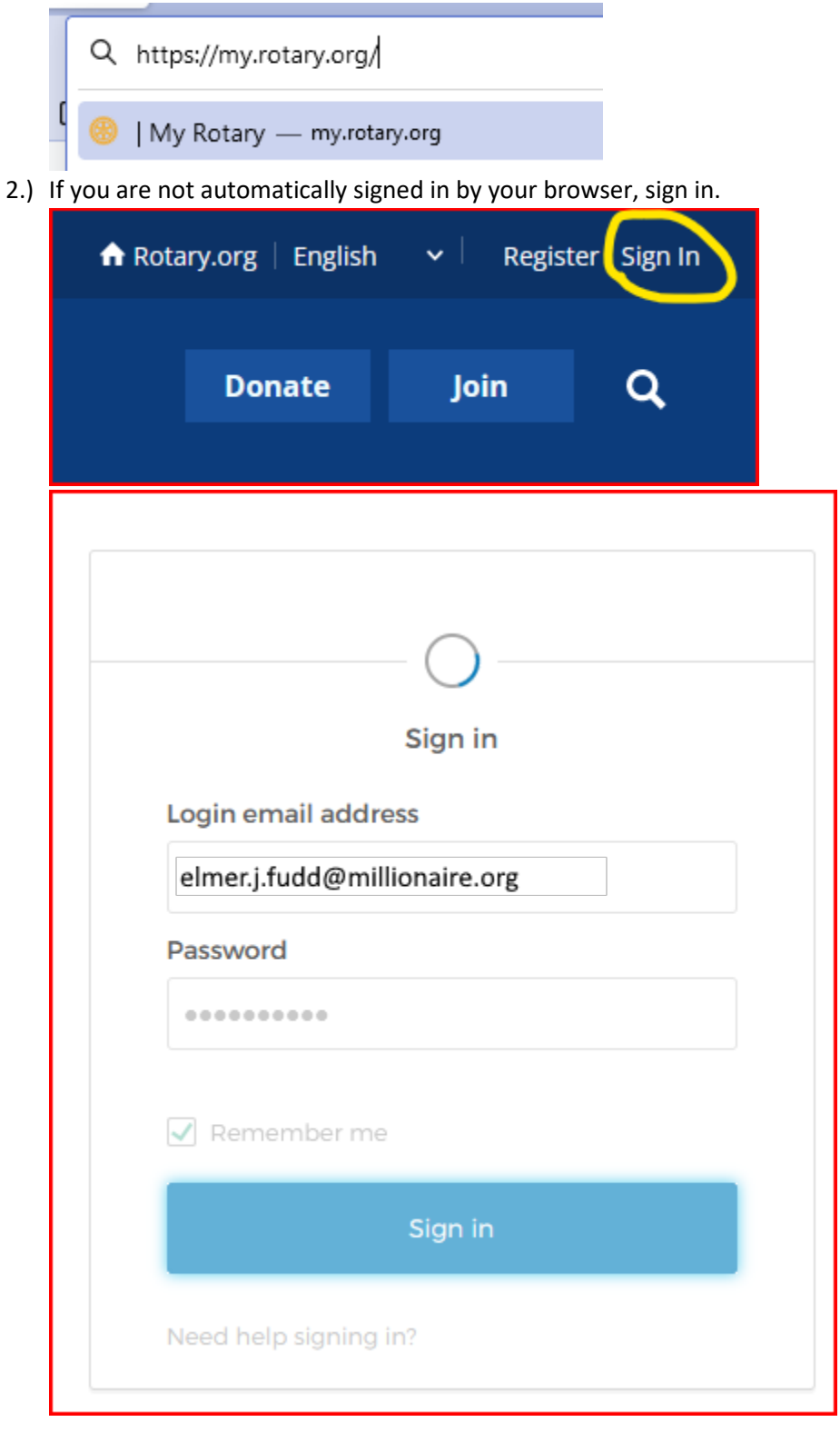

3.) Click the down arrow by your name at the top right side (i.e., open your Account Menu.)

| n Rotary  | v.org   English 🗸 🗸 🗸 | 🥮 Elmer J. Fudd 🗸 |  |  |
|-----------|-----------------------|-------------------|--|--|
|           | MY ACCOUNT            | ×                 |  |  |
|           | My Profile            |                   |  |  |
| WS & MEDI | My Donations          |                   |  |  |
|           | My Account Actions    |                   |  |  |
|           | Account Settings      |                   |  |  |
|           | Sign Out              |                   |  |  |
|           |                       |                   |  |  |

4.) In the menu that pops up, click "My Donations"

| nter Rotary | v.org   English 🗸  | 🥮 Elmer J. Fudd 🗸 |  |
|-------------|--------------------|-------------------|--|
|             | MY ACCOUNT         | ×                 |  |
|             | My Profile         |                   |  |
| NS & MEDI   | My Donations       |                   |  |
|             | My Account Actions |                   |  |
|             | Account Settings   |                   |  |
|             | Sign Out           |                   |  |
|             |                    |                   |  |

5.) In the page that comes next, click "Donor History Report"

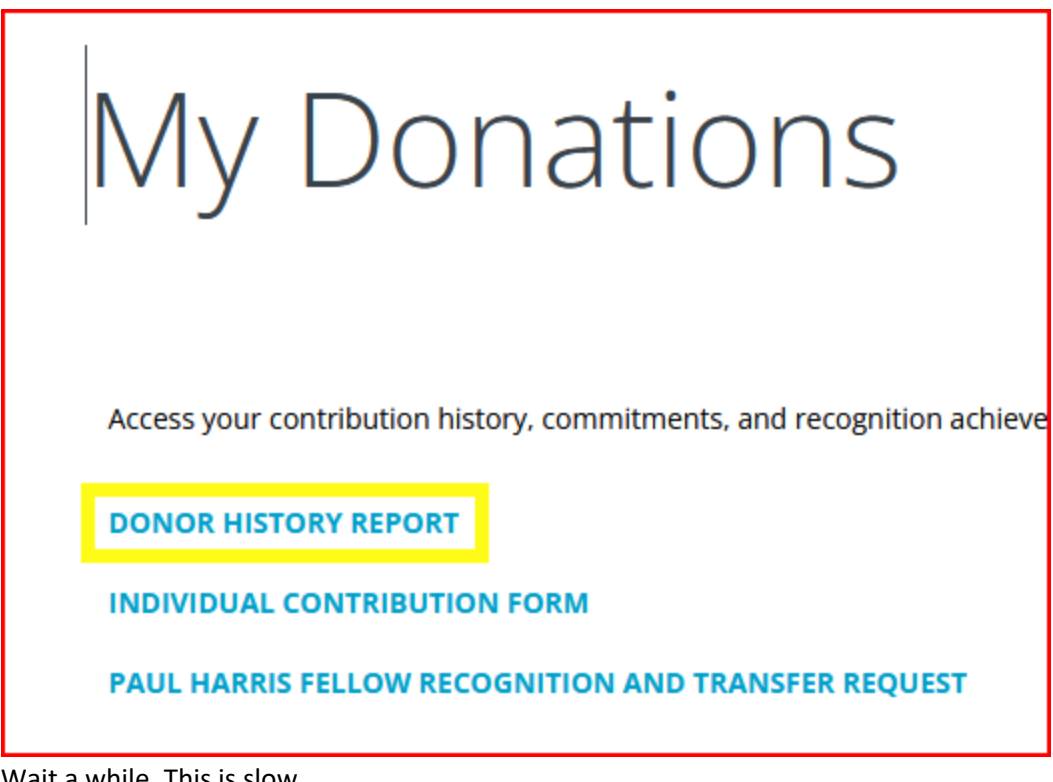

6.) Wait a while. This is slow.

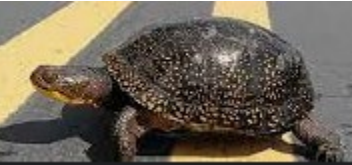

7.) In the page that comes next, click "Donor History Report" (yes, this is repetitive, and should not be necessary.)

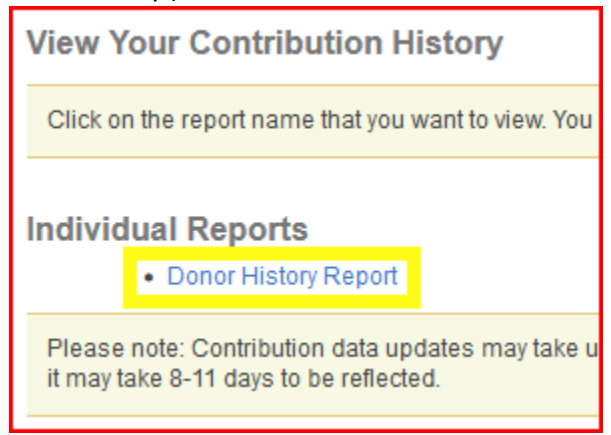

8.) Wait a LONG while. This is slower. It will load, then it will refresh data. (?)

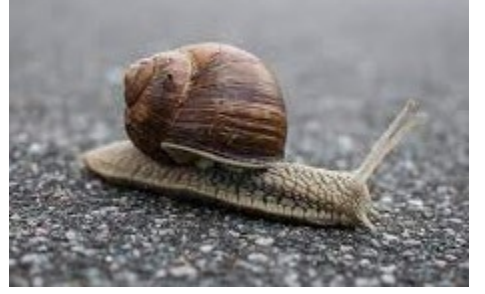

9.) In the page that comes next, make sure "Overview" is selected on the left, and on the right, in the report, you will see your "PHF Recognition Amount" – this is your Paul Harris Points.

| Navigation Map 👻 😽                             | Display Gifts and Commitments From (All value                                                                                                    | isplay Gifts and Commitments From (All values) 💙                                                                 |          |                                                                                                    |                   |  |
|------------------------------------------------|----------------------------------------------------------------------------------------------------|----------------------------------------------------------------------------------------------------|----------|----------------------------------------------------------------------------------------------------|-------------------|--|
| ContributoryReport Overview Transaction Detail | Rotary Date: 13 Fe<br>Date: 13 Fe<br>Bosch, Peter (Rotary ID: 888468<br>Further information on Rotary's privacy p<br>Recognition - Peter Bosch<br>Type<br>Major Donor or AKS:<br>Bequest or Legacy Society:<br>Benefactor: | OR HISTORY RI<br>February 2023<br>580); Rotary Club of Waukesha<br>policy can be found at <u>rotary.org/priv</u> |          | REPORT<br>sha, WI (2766)<br>privacy.<br>Paul Harris Fellow:<br>PHF Recognition Amount:<br>Foundation Recognition Points: | PHF+2<br>3,400.00 |  |
|                                                | Paul Harris Society Eligible                                                                                                    | -                                                                                                    | -        | (Available for transfer)                                                                                                 |                   |  |
|                                                | Sustaining Member                                                                                                    | -                                                                                                    | Mar-2022 | Paul Harris Society Member:                                                                                              |                   |  |
|                                                | Every Rotarian Every Year (US\$25)                                                                                                    | -                                                                                                    | Mar-2022 |                                                                                                    |                   |  |
|                                                |                                                                                                    |                                                                                                    |          |                                                                                                    |                   |  |